### Quick Start Guide Websense V5000 G2

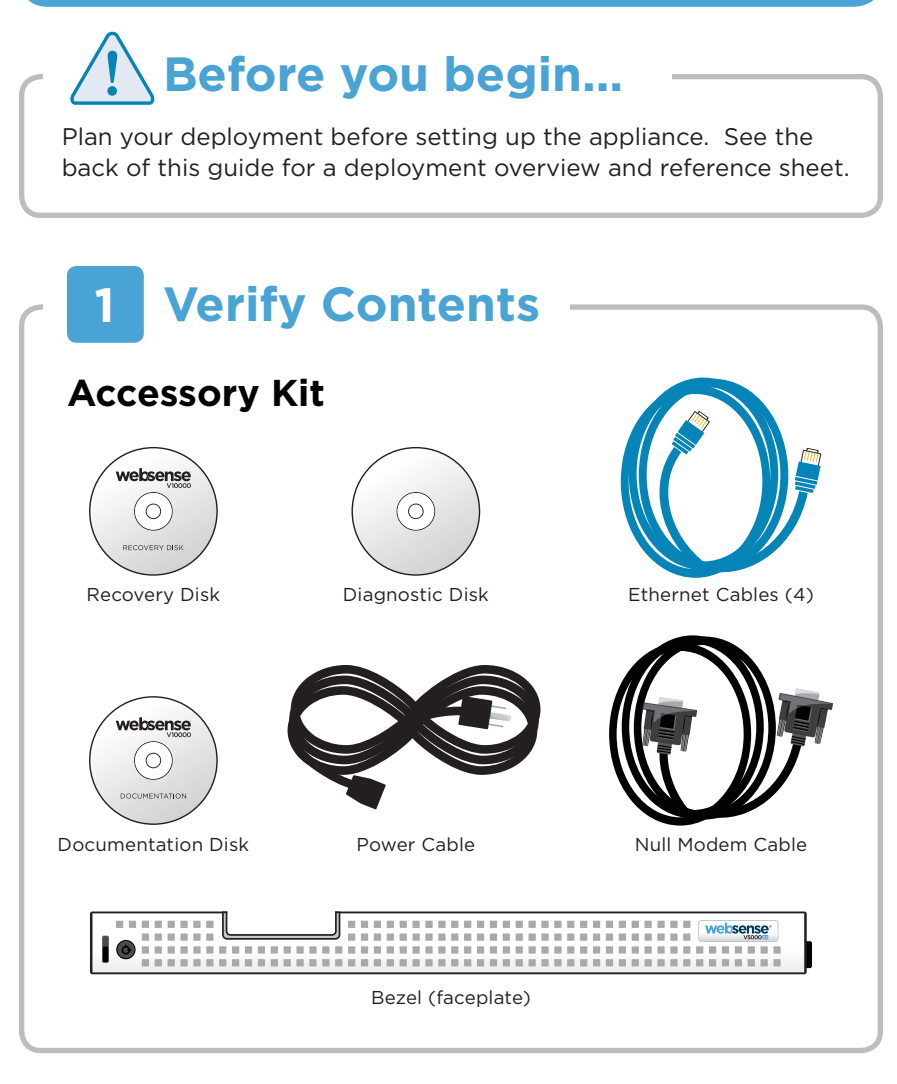

# 2 Rack Installation

To rack the V5000 G2 appliance, use a rack tray (not included).

1. Obtain a rack tray and install into desired server rack.

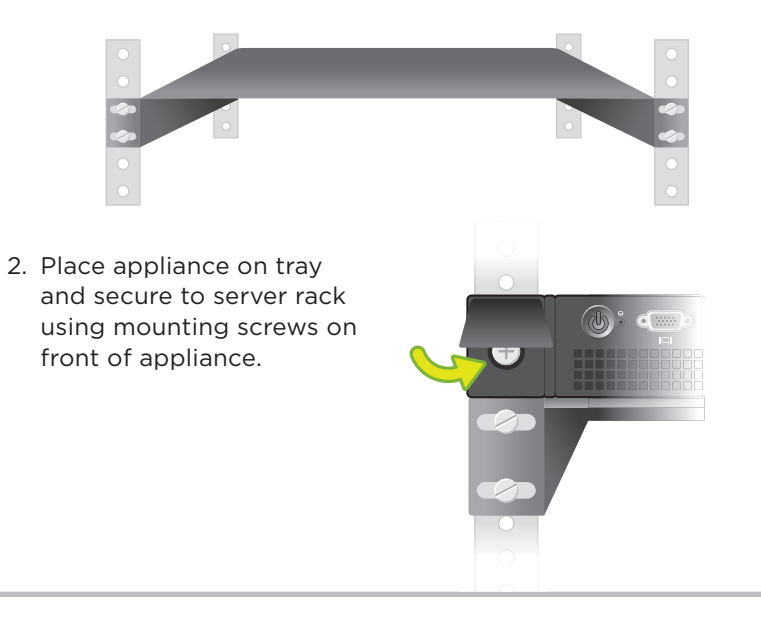

# **3 Connect Network Cables**

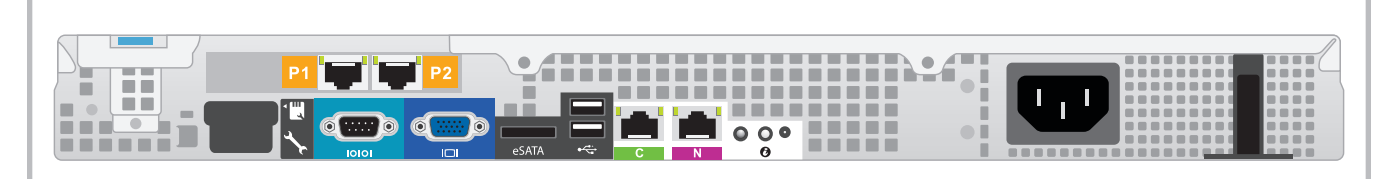

| Port | Connects to                                | Function                                                                                                   |
|------|--------------------------------------------|----------------------------------------------------------------------------------------------------|
| С    | Any port on switch or router               | Provides communication for Websense Web Security modules and handles database downloads from the Internet. |
| P1   | Any port on switch                         | Enables Websense Content Gateway (proxy) to receive Internet requests and communicate with Web servers.    |
| P2   | Any port on switch                         | Enables Websense Content Gateway (proxy) to receive Internet requests and communicate with Web servers.    |
| Ν    | Span, monitor, or<br>mirror port on switch | Allows Network Agent to monitor all Internet requests.                                                     |

Cat 5E cables (or better) are required. Do not use crossover network cables.

## 4 Connect Input Device

#### Serial Port Connection **OR**

#### **Keyboard/Monitor Connection**

Connect a monitor and keyboard to appliance,

( **c** )

either directly or through a KVM (keyboard/

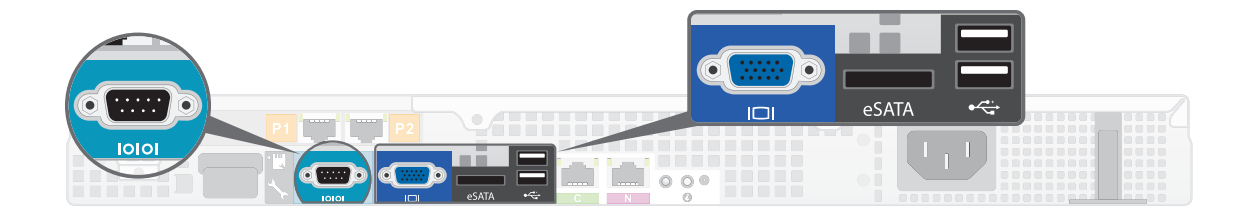

Connect a computer to serial port using null modem cable (provided). Or, connect a terminal server to serial port using a straight-through cable (not provided).

ng a straight-through video/mouse) switch.

Serial port settings: 9600 baud, 8 bits, no parity

## **5** Power On Appliance

- 1. Plug power cable into an appropriate power source.
- 2. Press power button on front of appliance (a).
- 3. Check the following indicators:
  - a) Power button is illuminated (front).
  - b) System status indicator is solid blue (front)
  - c) LEDs for connected interfaces (NICs) are illuminated (back).

Contact Websense Technical Support if any indicators are not illuminated correctly.

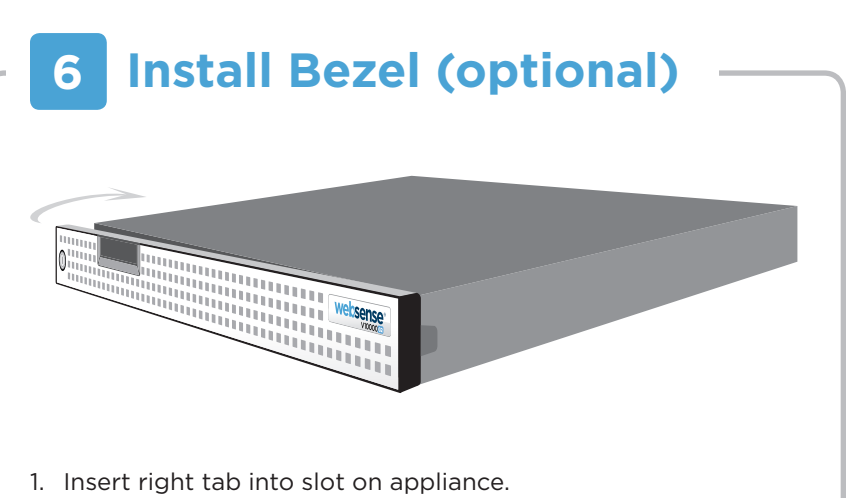

- 2. Press left tab in firmly until bezel snaps into place.
- 3. Appliance can be locked using keys included with bezel. (optional)

## **Configuration Overview**

- 1. **Appliance Command Line:** Configure Appliance Controller interface (C) via firstboot script.
- 2. Logon Portal: Access Logon Portal via browser to perform remaining tasks.
- 3. **Appliance Manager:** Configure interfaces for Websense Content Gateway (P1/P2) and Network Agent (N).
- 4. TRITON<sup>™</sup> Web Security: Enter subscription key, update Master URL Database, configure Network Agent, link with TRITON - Data Security (if applicable), and customize policies. Windows Server<sup>®</sup> 2003/2008 required for Log Server and optional components.
- 5. **Content Gateway Manager:** Enter subscription key and download proxy databases.

See the **V-Series Getting Started** guide online for detailed instructions.

### **Support & Resources**

V-Series Getting Started Guide www.websense.com/V-Series/gsg/ Also available on the Documentation disk.

Online Support and Contact Information www.websense.com/support/

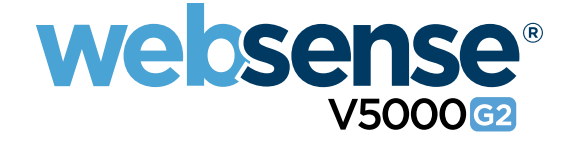

## **Appliance Deployment Overview**

You can deploy one or more appliances on your network. The diagram below illustrates a basic appliance deployment. A separate computer with Windows Server<sup>®</sup> 2003/2008 is required for running Log Server and Microsoft SQL Server<sup>®</sup>. See the *V-Series Getting Started* guide for details.

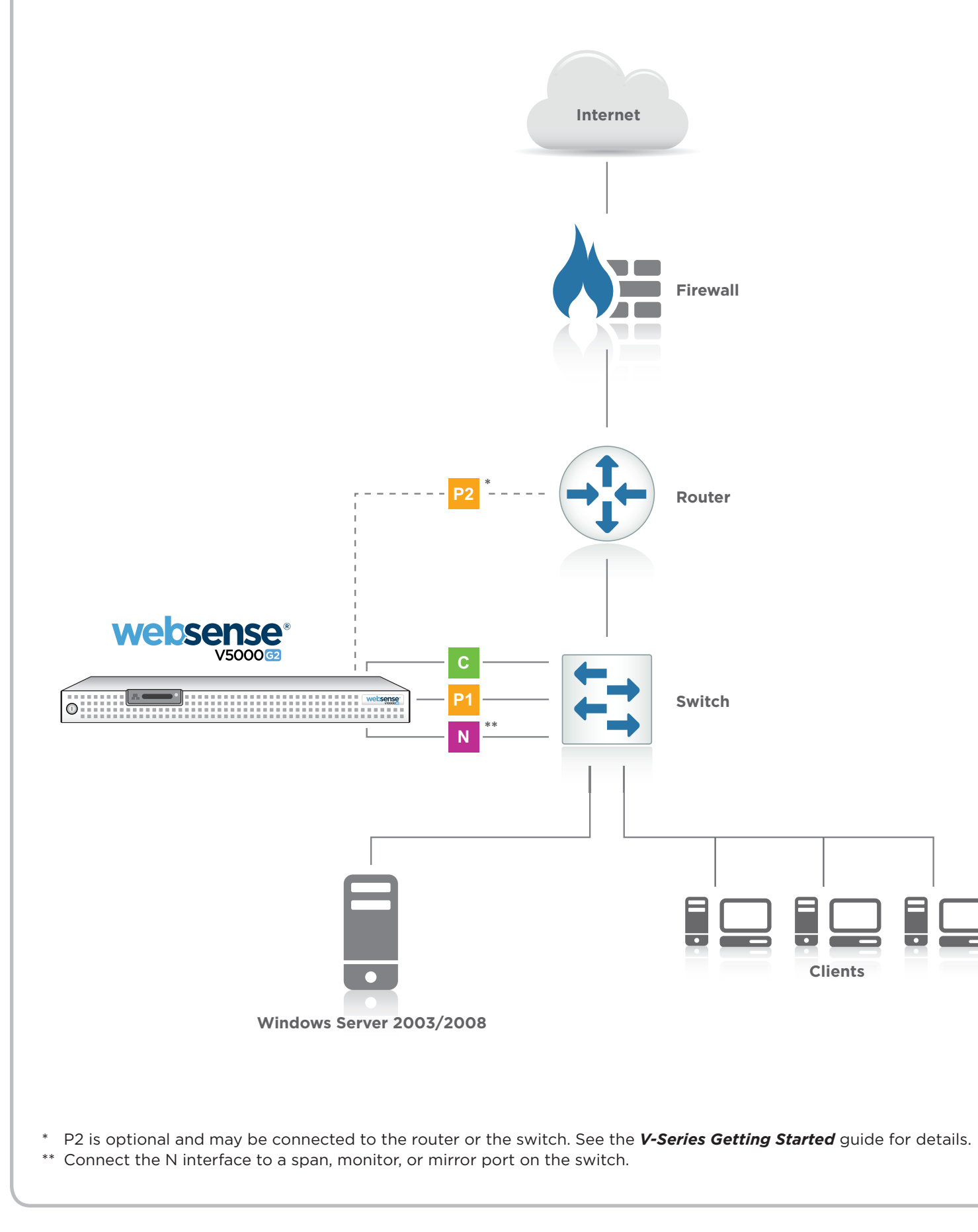

## **Deployment Reference Sheet**

R

| Network Configuration |                    |                 |  |  |  |  |
|-----------------------|--------------------|-----------------|--|--|--|--|
| Hostname:             |                    |                 |  |  |  |  |
| Appliance Cont        | roller Interface ( | (C)             |  |  |  |  |
| IP Address:           |                    |                 |  |  |  |  |
| Subnet Mask:          |                    |                 |  |  |  |  |
| Default Gateway:      |                    |                 |  |  |  |  |
| Websense Cont         | ent Gateway Int    | erfaces (P1 & P |  |  |  |  |
| P1                    |                    |                 |  |  |  |  |
| IP Address:           |                    |                 |  |  |  |  |
| Subnet Mask:          |                    |                 |  |  |  |  |
| P2                    |                    |                 |  |  |  |  |
| IP Address:           |                    |                 |  |  |  |  |
| Subnet Mask:          |                    |                 |  |  |  |  |
| Network Agent         | Interface (N)      |                 |  |  |  |  |
| IP Address:           |                    |                 |  |  |  |  |
| Subnet Mask:          |                    |                 |  |  |  |  |
| Default Gateway:      |                    |                 |  |  |  |  |
|                       |                    |                 |  |  |  |  |
|                       |                    |                 |  |  |  |  |
| Logon Info            | mation             |                 |  |  |  |  |
| Logon Portal URL:     |                    |                 |  |  |  |  |
| Default User Na       | mes                |                 |  |  |  |  |
| Appliance Manager     | -                  | admin           |  |  |  |  |
| TRITON - Web Sec      | urity:             | WebsenseAdmin   |  |  |  |  |
| Content Gateway M     | admin              |                 |  |  |  |  |

Unified password is set during firstboot script, except for TRITON - Data Security.

### **Additional Components**

TRITON - Data Security (if installed):

| olicy Server IP: |  |
|------------------|--|
| og Server IP:    |  |
| ubscription Key: |  |
| GQL Server       |  |
| P Address:       |  |
| Jser Name:       |  |
| assword:         |  |

|   | 1                |                                   |  |
|---|------------------|-----------------------------------|--|
|   |                  |                                   |  |
|   |                  |                                   |  |
|   |                  |                                   |  |
|   |                  |                                   |  |
|   | Primary DNS:     |                                   |  |
|   | Secondary DNS:   |                                   |  |
|   | Tertiary DNS:    |                                   |  |
| Ρ | 2)               |                                   |  |
|   |                  |                                   |  |
|   | Default Gateway: |                                   |  |
|   | Primary DNS:     |                                   |  |
|   | Secondary DNS:   |                                   |  |
|   | Tertiary DNS:    |                                   |  |
|   |                  | Above settings apply to P1 and P2 |  |
|   |                  |                                   |  |
|   |                  |                                   |  |
|   | Primary DNS:     |                                   |  |
|   | Secondary DNS:   |                                   |  |
|   | Tertiary DNS:    |                                   |  |
|   |                  |                                   |  |
|   |                  |                                   |  |

http://< C interface IP Address >

#### nistrator

#### WebsenseAdministrator

Also used for Content Gateway Manager

#### **TRITON - Data Security**

Management Server IP:

Port:

Default port is 7443